## Brugervejledning

| Tilmelding til aktiviteter i Lem Boldklub                                                                                                    | 18.1950 |
|----------------------------------------------------------------------------------------------------|---------|
| Info                                                                                                    |         |
| Første gang der tilmeldes en aktivitet, skal man oprettes som bruger og derved oplyses nogle<br>stamoplysninger.<br>Klik her for at oprettet dig som bruger. |         |
| * Skal udfyldes                                                                                                    |         |
| Bruger Id: *                                                                                                    |         |
| Gensend Bruger Id                                                                                                    |         |
| Fortsæt                                                                                                    |         |
| Skærmbillede 1                                                                                                    |         |

Første gang man bruger systemet skal man registrerer sig. Klik på ordet "her" for at starte registreringen.

Hvis du allerede er registreret men ikke kan huske dit Bruger Id kan du klikke på "Gensend Bruger Id" og udfylde formularen og få tilsendt dit Bruger Id.

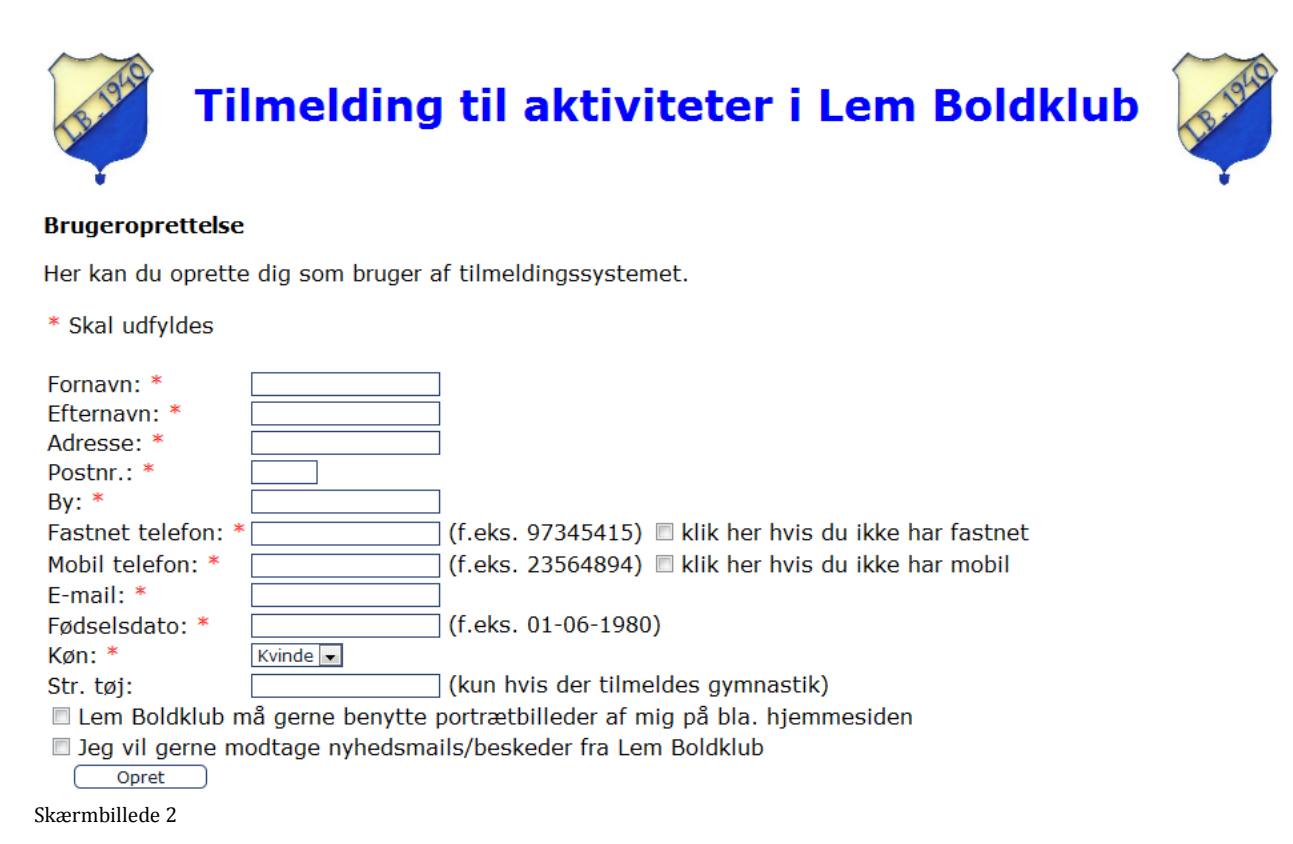

Udfyld formularen og klik "Opret", du skulle nu se følgende skærmbillede.

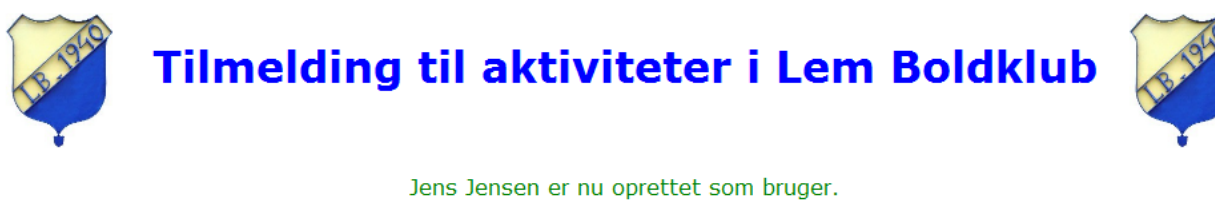

Hver gang der tilmeldes en aktivitet skal Id: 7 angives. God fornøjelse med tilmeldingen!

Skærmbillede 3

Du er nu oprettet som bruger i systemet og skal nu bruge dit Id fremover når du tilmelder dig aktiviteter i Lem Boldklub.

Når du har oprettet dig som bruger og klikket på "Gå til tilmeldingen" eller indtastet dit Bruger Id på forsiden ser du følgende skærmbillede.

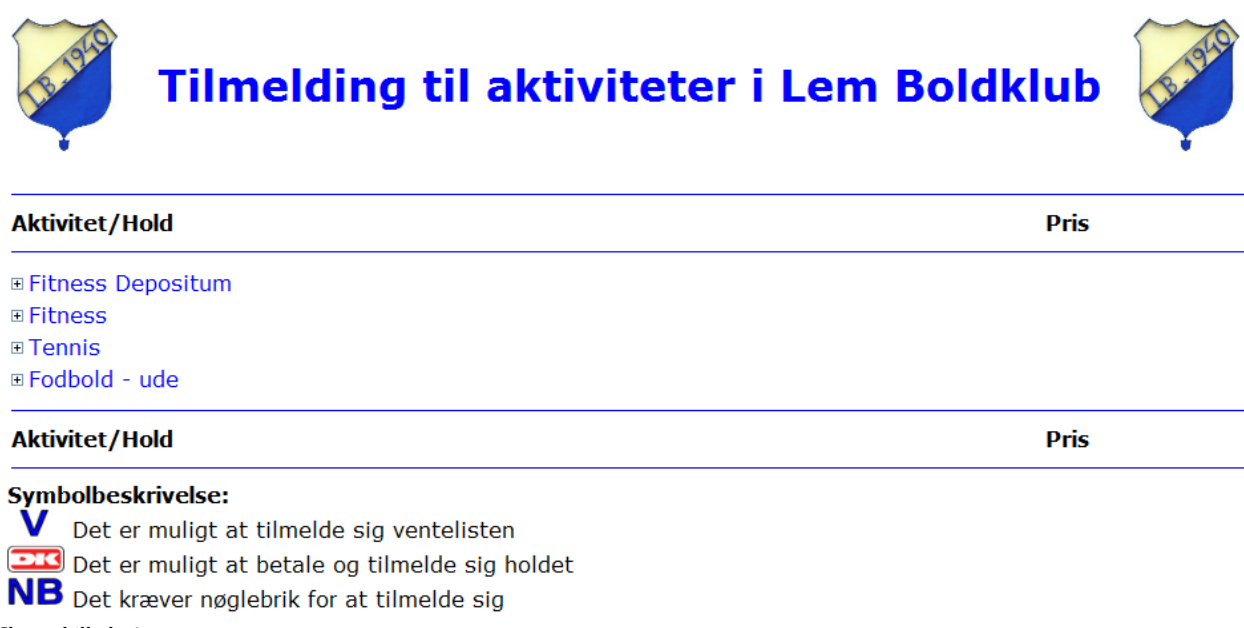

Skærmbillede 4

Her ser du de aktiviteter du kan tilmelde dig. Hvis du vil se de hold som aktiviteten har, skal du klikke på aktivitetens navn.

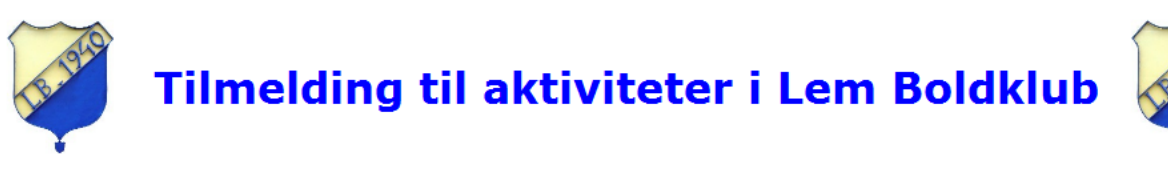

| Aktivitet/Hold                                 | Pris   |    |
|------------------------------------------------|--------|----|
|                                                |        |    |
| ■ Fitness                                      |        |    |
|                                                |        |    |
| ⊟Fodbold - ude                                 |        |    |
| Fodbold: U5 + U6                               | 250,00 | DK |
| Aktivitet/Hold                                 | Pris   |    |
| Symbolbeskrivelse:                             |        |    |
| V Det er muligt at tilmelde sig ventelisten    |        |    |
| Det er muliat at betale og tilmelde sig holdet |        |    |

**NB** Det kræver nøglebrik for at tilmelde sig Skærmbillede 5

Hvis du vil tilmelde dig et hold på en aktivitet skal du klikke på DK logoet for at gå til betalingen af aktiviteten. Se næste skærmbillede.

Hvis der er venteliste vil du se et blåt V som du skal klikke på for at tilmelde dig ventelisten.

Hvis det hold du vil tilmelde dig kræver nøglebrik vil du se teksten NB og du skal da vælge aktiviteten "Fitness Depositum" og derefter holdet "Motion: Depositum nøglebrik" for at betale for en nøglebrik. Derefter kan du gå tilbage og tilmelde dig den ønskede aktivitet.

| Lem Boldklub                                                              |                                                                      |
|---------------------------------------------------------------------------|----------------------------------------------------------------------|
|                                                                           | Gennemfør betaling » Kvitterin                                       |
| Kortnummer:<br>Udløbsdato (mm/yy):<br>Kontrolcifre:<br>Gennemfør betaling | Ordrenr.: 0001<br>Type: Betaling<br>Valuta: DKK<br>Beløb: 250,00     |
| nuickpay                                                                  | Certified by Payment Card Indust<br>All communication is SSL encrypt |

Skærmbillede 6

Nu er du klar til at betale for den valgte aktivitet.

Indtast dankort oplysninger og klik "Gennemfør betaling", hvis betalingen bliver gennemført vil du se næste skærmbillede.

Hvis du ønsker at afbryde skal du klikke på krydset (x) i øverste højre hjørne.

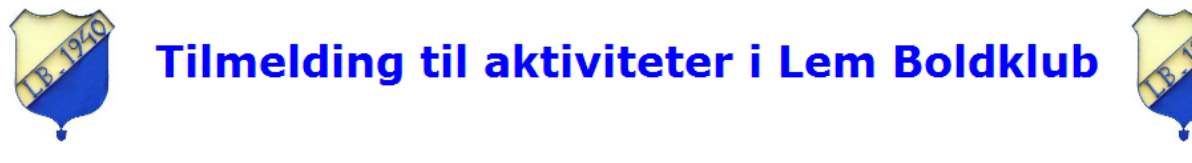

Din tilmelding til Fodbold - ude på hold Fodbold: U5 + U6 er nu betalt og registreret. Der er blevet sendt en e-mail til dig med bekræftelse på tilmeldingen.

Skærmbillede 7

Du vil nu modtage en bekræftelse pr. mail på at du er tilmeldt.